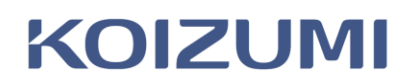

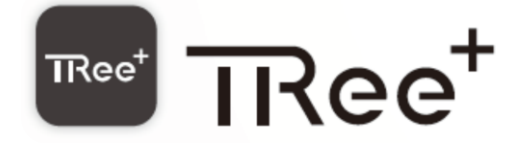

# TRee plus スマートスピーカー対応設定マニュアル

Amazon Echo 設定 編

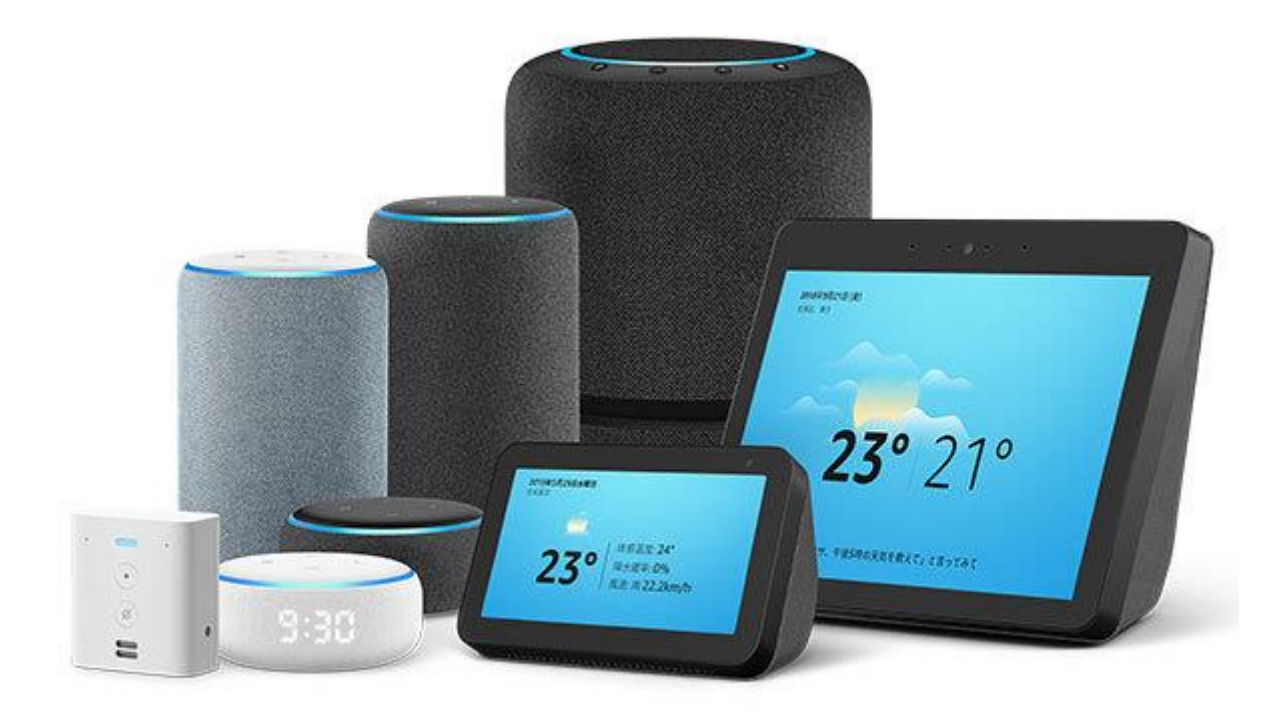

もくじ

| 概要スピーカー連動設定              | 3  |
|--------------------------|----|
| スキルの検索                   | 5  |
| コイズミ スマートライト設定サイトのユーザー登録 | 7  |
| ユーザー設定・アカウントのリンク         | 9  |
| デバイスの検索                  | 11 |
| Alexa の発話例               | 13 |

Amazon Alexa アプリにてスマートホームデバイスをリンクすることで、TRee plus に接続されている照明 を、音声または Google Home アプリ上でコントロールすることが可能になります。

## スピーカー連動設定

TRee plus アプリの「設定」→「アプリ設定」をタップし「スピーカー連動」のチェックボックスをタップ します。

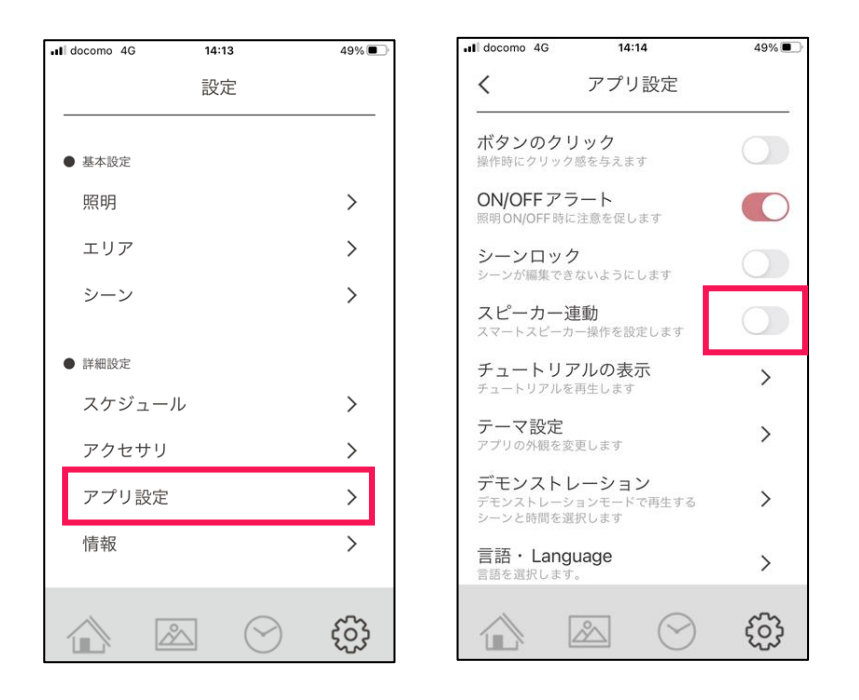

「スマートスピーカーの利用設定を開始しますか?」とメッセージが出ますので「はい」をタップします。

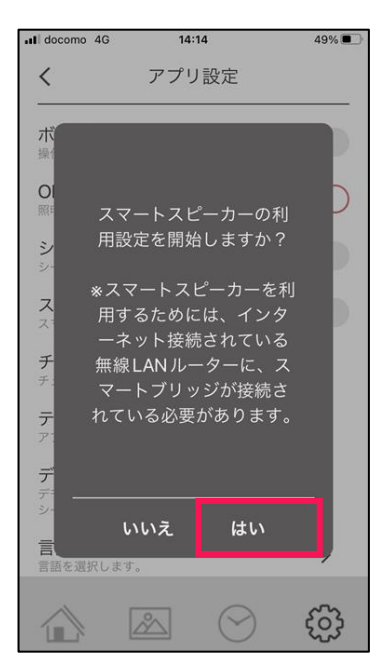

しばらくお待ちいただくと以下のメッセージが出ますので「閉じる」をタップします。 スピーカー連動のスイッチがオンになっていることを確認し、引き続きスマートスピーカーのアプリ設定を おこなってください。

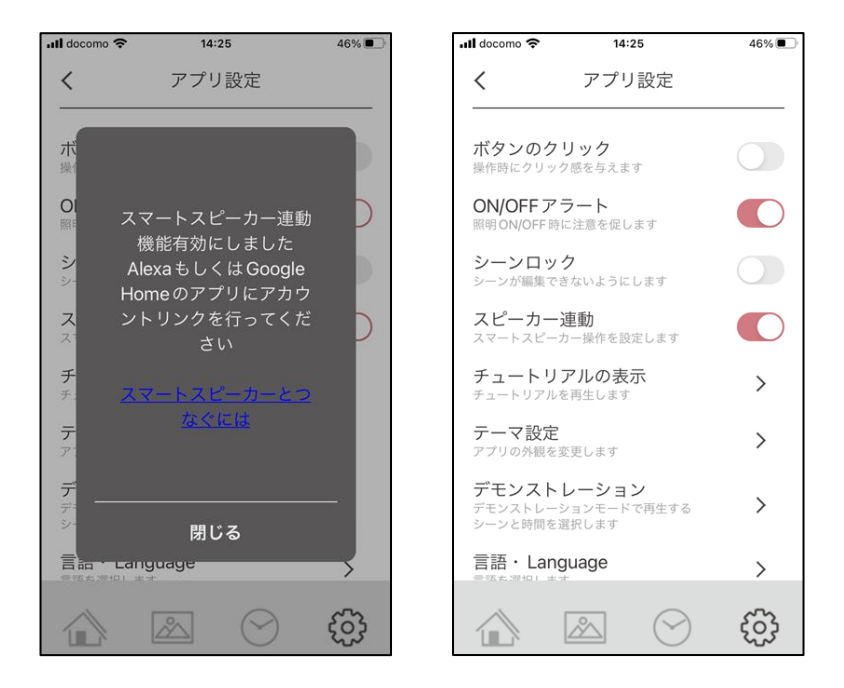

※連動に失敗した場合は、もう一度連動設定を行ってください。
 何度も失敗する場合はインターネット接続が出来ているか確認をしてください。
 ※インターネット環境が良くない場合はスマートスピーカーの応答時間が遅くなったり、全て反応しない場合がありますので、あらかじめご注意ください。

#### スキルの検索

TRee アプリの連動設定が完了したら、スマートスピーカーのアプリから照明を追加します。

※事前にスマートスピーカーの初期設定を完了させてください。

Alexa アプリの「その他」をタップして、次に[スキル・ゲーム]をタップしましょう。

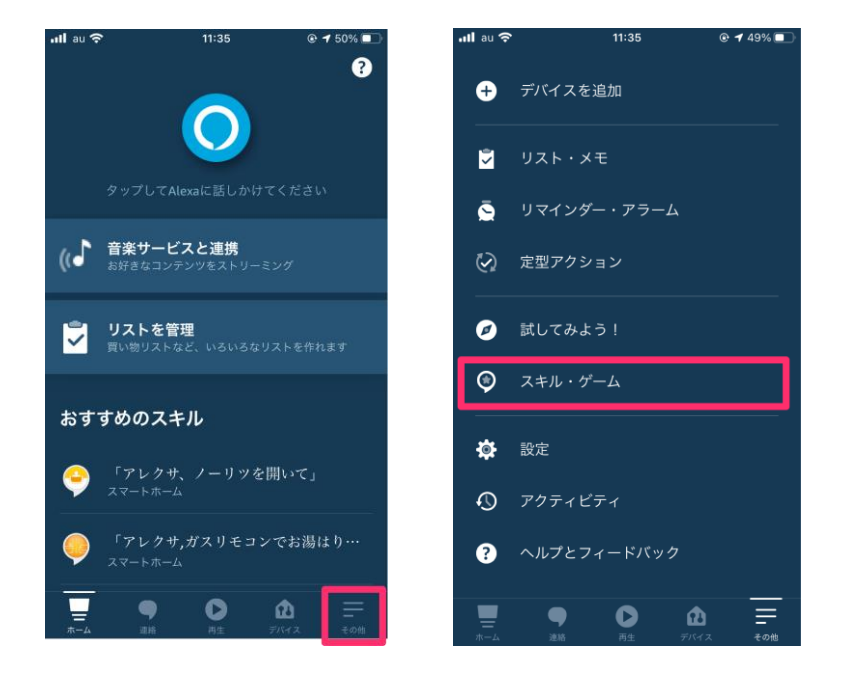

[その他]が無い場合(旧ヴァージョン)は左上のメニューマークをタップします。

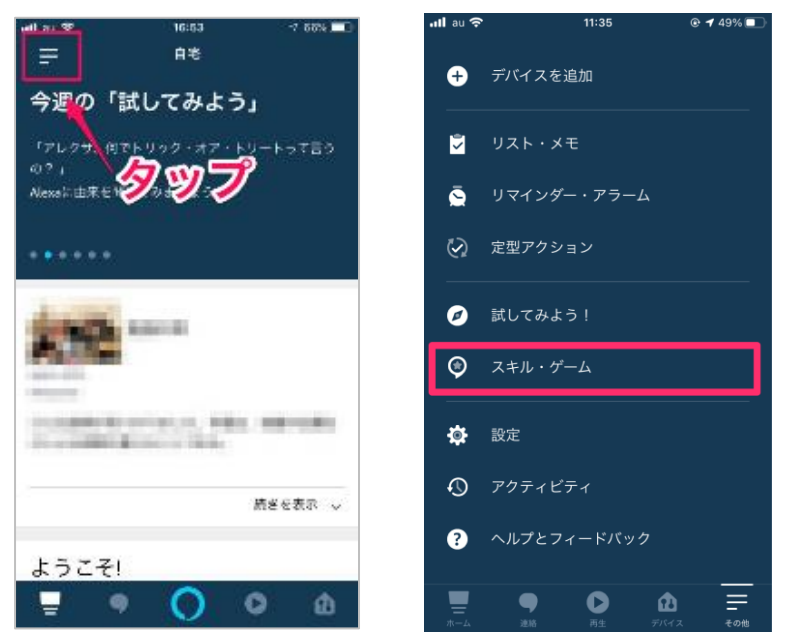

右上の虫眼鏡の検索欄をタップして、「tree」と入力し検索しましょう。

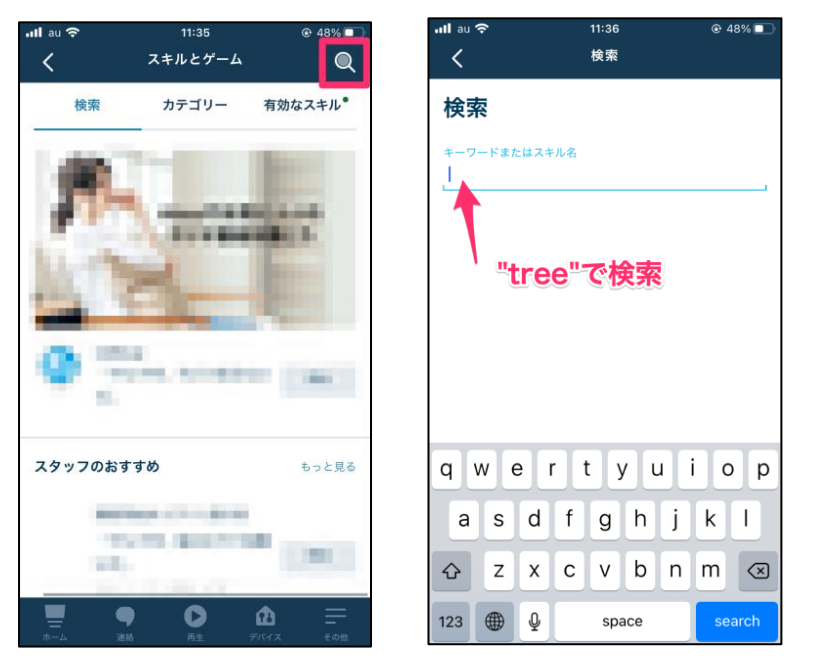

[TRee smart light]をタップして、[有効にする]をタップします。

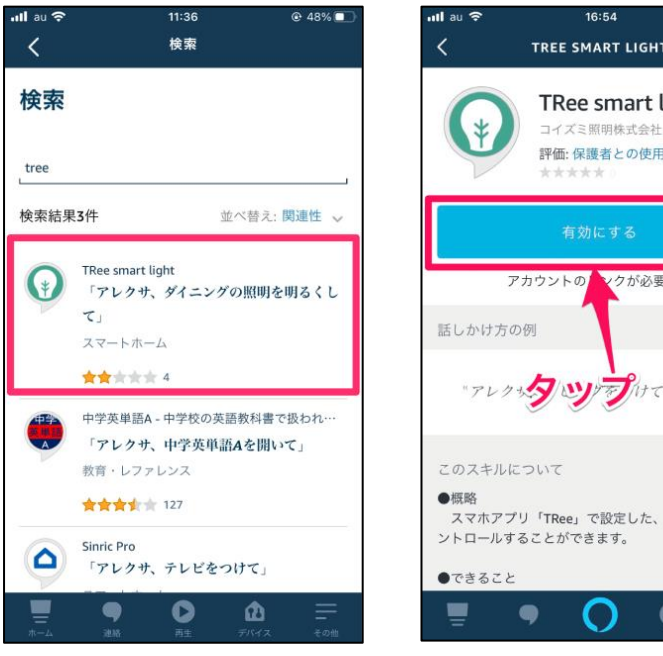

1 65% 🗔 TREE SMART LIGHT TRee smart light コイズミ照明株式会社 評価: 保護者との使用が望ましい マクが必要です "アレクッタップけで "PL スマホアプリ「TRee」で設定した、照明を音声でコ 0

# コイズミ スマートライト設定サイトのユーザー登録

[コイズミ スマートライト設定サイト]が開きますので、[ユーザー新規登録]をタップしてアカウントを作成 しましょう。アカウントをすでに作っている場合は、ログインしてください。

| <b>!l</b> au 奈     | 11:37                              | 47%  |
|--------------------|------------------------------------|------|
| <                  | アカウントをリンク                          | ×    |
| 完了                 | 🔒 koizumi-lt.com                   | S AA |
| <b>KOI</b><br>スマート | <b>ZUM </b><br><sub>ライト設定サイト</sub> |      |
| ログイン               | /                                  |      |
| ユーザー               | -ID または メールアドレス                    |      |
| パスワー               | - F                                |      |
| ログイン               |                                    |      |
| ユーザー新              | 「規登録<br>、を忘れた場合                    |      |
|                    |                                    |      |
|                    |                                    |      |
|                    |                                    |      |
| <                  | > ሰ                                | Ø    |

登録したい任意のユーザーID、有効なメールアドレス、設定するパスワードを入力し、[登録] をタップします。

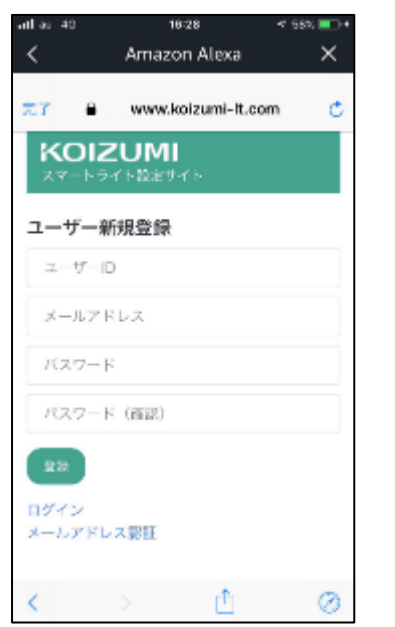

| 完了<br>ユーザー来<br>ユーザ・<br>メールフ<br>パスワ <sup>2</sup><br>小ペス・ワ・ | <ul> <li>▲ koizumi-l</li> <li>新規登録</li> <li>■ID</li> <li>?ドレス</li> </ul> | t.com | AA Ĉ |
|-----------------------------------------------------------|--------------------------------------------------------------------------|-------|------|
| ユーザー#<br>ユーザ<br>メールラ<br>パス'ワ <sup>:</sup><br>小&ス:ワ・       | 新規登録<br>ーID<br>プドレス                                                      |       |      |
| ユーザ<br>メールラ<br>パスワ<br>いスワ                                 | ーID<br>ッドレス                                                              |       |      |
| メールフ<br>パスワ<br>小(スワ)                                      | アドレス                                                                     |       |      |
| パスワ<br>パスワ<br><sup>1</sup> 10                             |                                                                          |       |      |
| <b>162.7</b>                                              | -1-                                                                      |       |      |
| 登録                                                        | - <b> </b> %                                                             |       |      |
|                                                           |                                                                          |       |      |
| ログイン                                                      | フラ東王                                                                     |       |      |
| X=107 FL                                                  | - A BIG BIL                                                              |       |      |
|                                                           |                                                                          |       |      |
| 1                                                         |                                                                          | *     | Q    |

登録したメールアドレスに6桁の認証コードが届きますのでメモしてください。 登録したユーザーIDと、メールで届いた認証コードを入力して[認証]をタップしましょう。

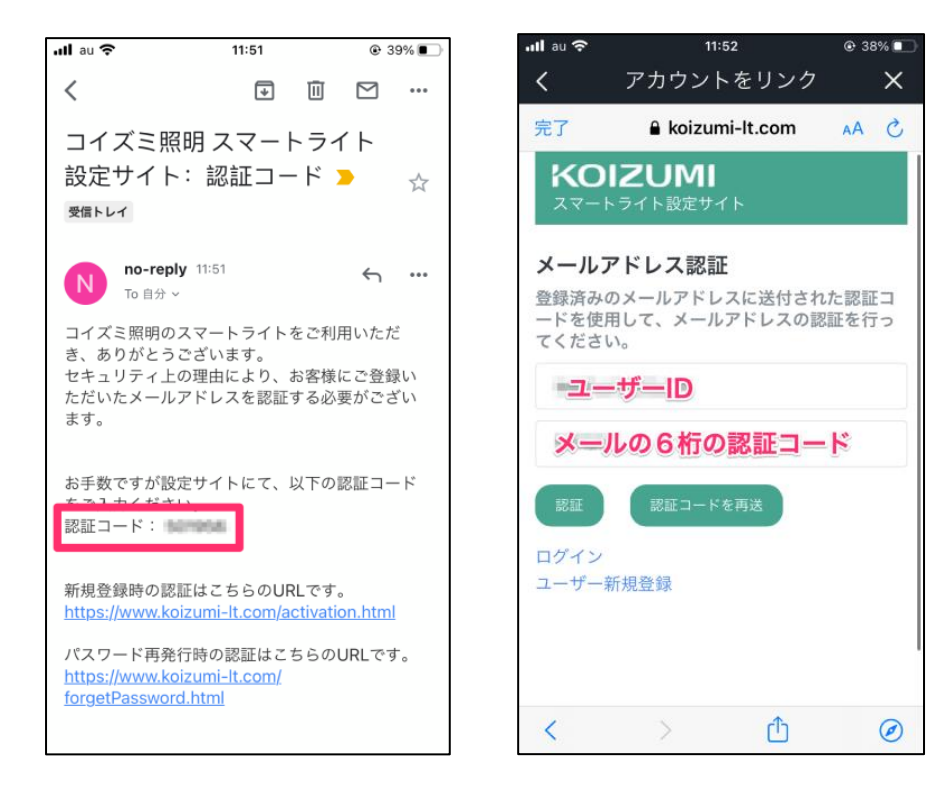

これで、ユーザー登録ができました。

ユーザー登録が完了したら、ユーザーID もしくはメールアドレスと、パスワードを入力してログインしましょう。

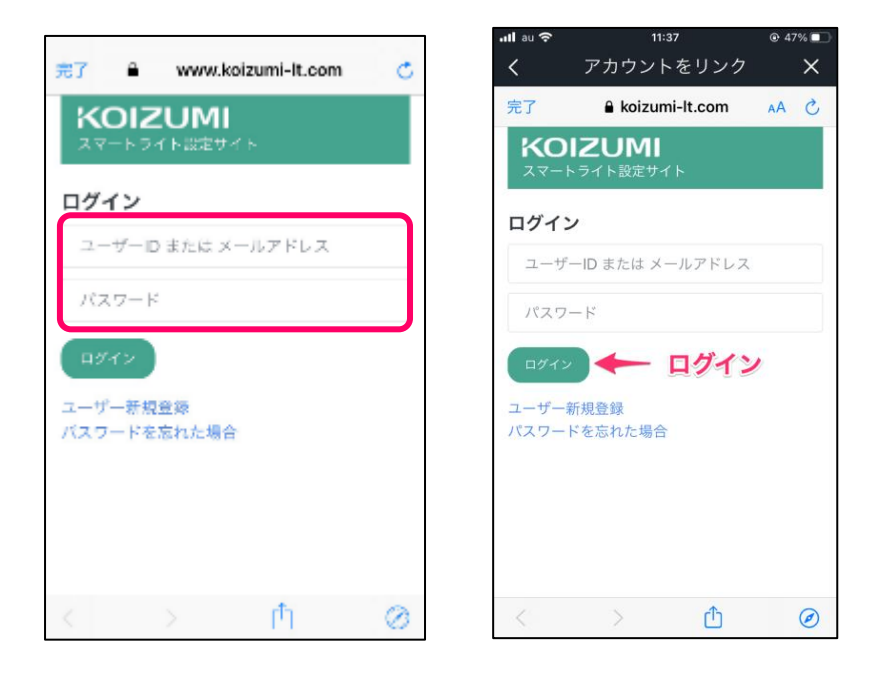

利用許諾条件を十分に確認し、利用に同意する場合は、[同意する]をタップしましょう。 ※利用許諾条件に同意しない場合は、スマートスピーカーの利用はできません。

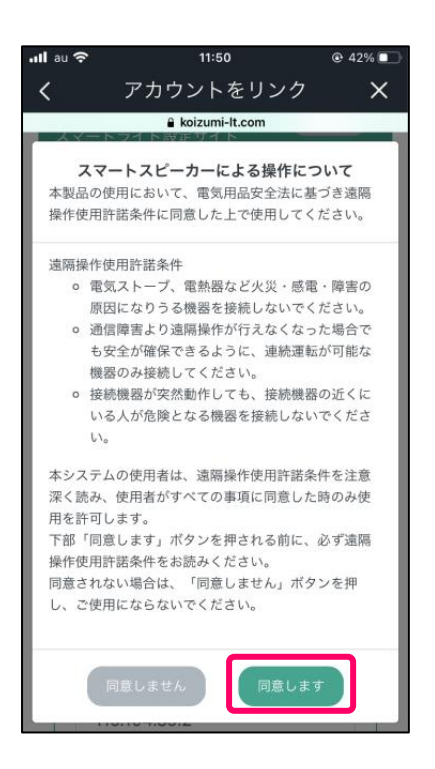

- 利用する「アダプタ」又は「ブリッジ」を選択しチェックボックスをチェックしてください。
   (複数ある場合は、複数選択できます)
- ② [アカウントリンクを許可する]をタップしましょう。

| 📶 docomo 奈            | 16:3                       | в            | 35% 💽 |
|-----------------------|----------------------------|--------------|-------|
| 完了 🔒 lev              | www.koiz                   | umi-It.com   | ぁあ さ  |
| <b>KOIZ</b><br>スマートライ | UMI<br><sup>、</sup> ト設定サイ  | <del>۵</del> | 701   |
| 29                    | ップ                         |              |       |
| יד                    | カウントリン                     | クを許可する       |       |
| ユーザー:                 | test000                    | 01           |       |
|                       |                            | 設定ガ          | イド    |
|                       | D指定<br><b>トエツ</b><br>アダプタを | <b>クオン</b>   | ,     |
| BR01                  |                            |              |       |
| IPアドレン                | ス指定                        |              |       |
| 登録済み                  | IPアドレス                     |              |       |
| 登録済み                  | ポート番号                      | :            |       |
| 1                     | <                          | đ            | 0     |

少しお待ち頂き、以下のメッセージが出てくるとアカウントが正常にリンクされました。 [閉じる]をタップしてください。

| アカウントのリンク                                           |
|-----------------------------------------------------|
|                                                     |
| TRee smart lightアカウン<br>トが正常にリンクされまし<br>た。          |
| 次のステップ:                                             |
| このウィンドウを閉じて、Alexaで制御可能<br>なスマートホームデバイスをお探しくださ<br>い。 |
|                                                     |
| 閉じる                                                 |

"端末の検出"ページが表示されますので、[端末の検出]をタップしてください。

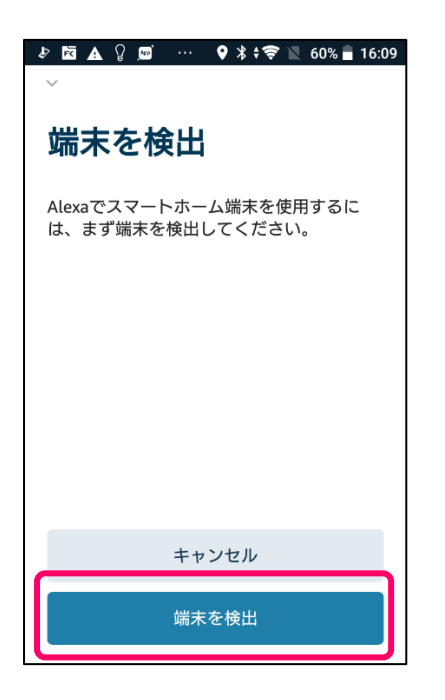

デバイスが検出されたことを確認し[完了]をタップしてください。

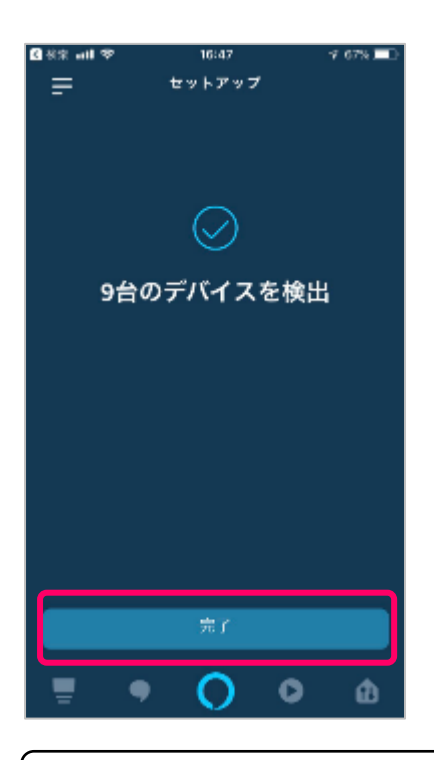

表示されない場合は、再度検出を行うか「アレクサ、デバイスを探して」と話しかけてデバイスを追加 します。 あらかじめ"TRee"アプリの照明設定で設定した照明と、シーンが追加されます。

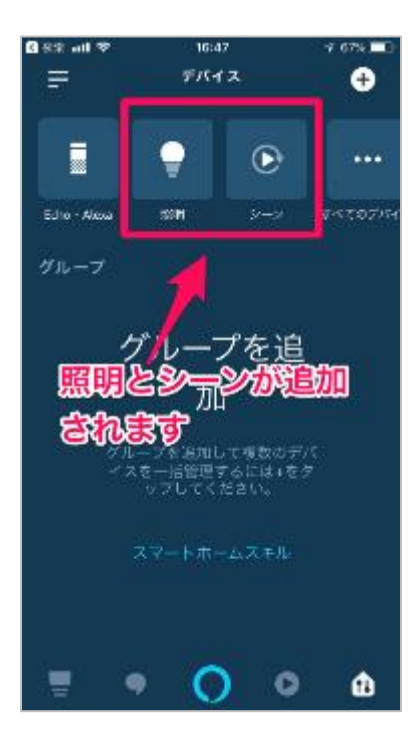

### Alexa の発話例

Alexa への発話例は以下の通りです。

#### ●照明全体を操作する

| ON/OFF 操作 | 『ライト』をつけて、『ライト』をオンにして     |
|-----------|---------------------------|
|           | 『ライト』を消して、『ライト』をオフにして     |
| 調光操作      | 『ライト』の明るさを明るく(暗く)して       |
|           | 『ライト』の明るさを 50%にして、100%にして |
| 調色操作      | 『ライト』の色を電球色にして※2          |
|           | 『ライト』の色を白くして              |

●個別の照明を操作する、グループ(部屋)毎に操作する

| ON/OFF 操作 | ○○をつけて、○○をオンにして  |
|-----------|------------------|
|           | ○○を消して、○○をオフにして  |
| 調光操作      | ○○の明るさを明るく(暗く)して |
|           | ○○の明るさを 50%にして   |
| 調色操作      | ○○の色を電球色にして※1    |
|           | ○○の色を白くして※1      |

・○○には、照明の名前、グループ(部屋)の名前が入ります。

・照明の名前は TRee plus アプリで設定した名前となりますが、スマートスピーカーのアプリでも名前の 変更は出来ます。

・グループはスマートスピーカーのアプリで設定する必要があります。

※1 暖色、電球色、ソフトホワイト、白、昼光色、クールホワイトなどが使用出来ます。

●照明シーンの再生

| シーン呼出 | □□をオンにして  |
|-------|-----------|
|       | □□をスタートして |

・□□はシーンの名前が入ります。

・シーンの名前は TRee アプリで設定した名前となりますが、スマートスピーカーのアプリでも名前の変 更は出来ます。

iPhone, Apple Store は、Apple Inc.の商標です。

Amazon、Echo、Alexa および関連するすべてのロゴは Amazon.com, Inc.またはその関連会社の商標です。

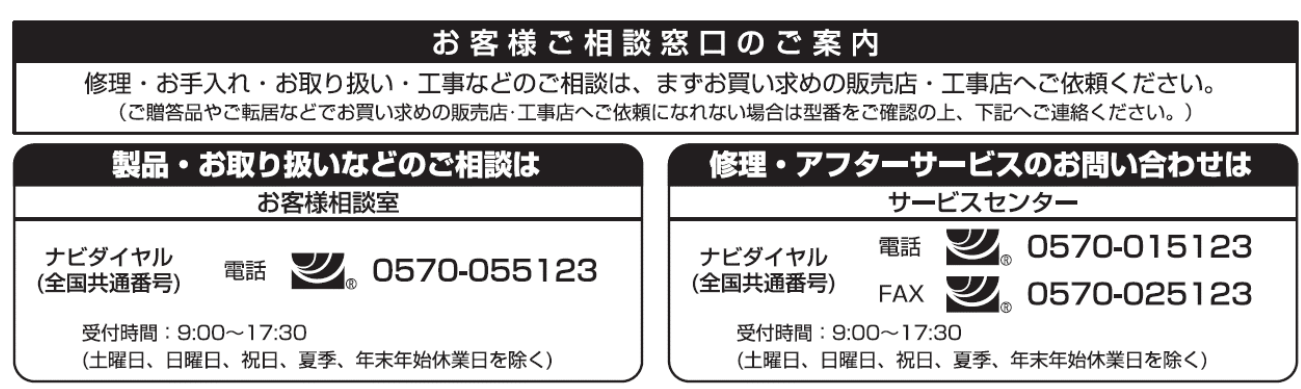

●ご注意:所在地、電話番号、受付時間などが変更になる場合がありますので、あらかじめご了承ください。(2018年4月現在)